# **Over The Air Updates**

Make sure the head unit and CANbus module are updated to the latest software version before using the system or delivering it to the customer. Your head unit may have **two types of updates** available:

- 1. General Software Update Updates the head unit's system.
- 2. CANbus Module Update Updates the CANbus module (if applicable).

#### **General Software Update**

### Step 1: Disable Wireless CarPlay/Android Auto

- Open Settings on the head unit.
- Go to Bluetooth and temporarily disable it.
- This prevents the unit from trying to connect to Wireless CarPlay/Android Auto via Wi-Fi.

### Step 2: Connect to the Internet

- Use a mobile hotspot or home/work Wi-Fi (if in range).
- On the head unit, go to Settings > Wi-Fi.
- Select your Wi-Fi network, enter the password, and connect.

### Step 3: Run the Update

- Open Settings on the head unit.
- Scroll down and select System.
- Scroll to the bottom and select OTA Update.
- Tap Check for Updates.
- If an update is available, let it install completely.

### Step 4: Re-enable Wireless CarPlay/Android Auto

- If your unit does not have a CANbus module, re-enable Bluetooth:
- Go to Settings > Bluetooth.
- Turn Bluetooth back on to resume Wireless CarPlay/Android Auto.
- If your unit has a CANbus module, proceed to the CANbus Module Update on the next page.

### Back to contents

### **CANbus Module Update (If Applicable)**

#### Step 1: Run the Update

- Open the Car app on the head unit.
- Tap the Car icon in the top left corner.
- Scroll down to the bottom and tap Check for Updates.
- If an update is available, let it install completely.

#### Step 2: Re-enable Wireless CarPlay/Android Auto

- Go to Settings > Bluetooth.
- Turn Bluetooth back on to resume Wireless CarPlay/Android Auto.

## How to wirelessly connect carplay / Android Auto

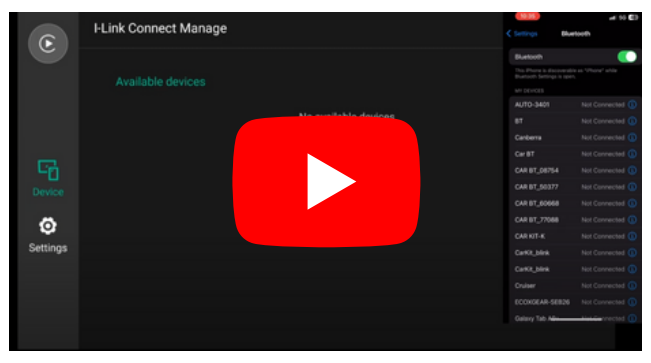

Carplay

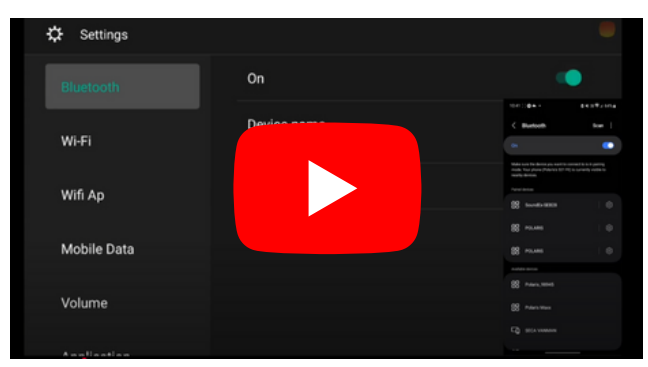

Android Auto

### Back to contents